## 20UR Daisy Chain 연결 구성품 (4개 연결 기준)

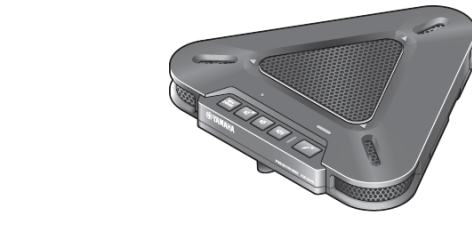

20UR 4개

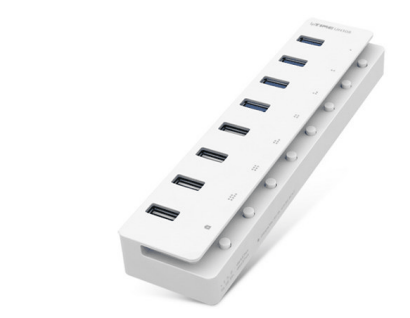

4

USB 허브 1개(유전원)

| ※ 권장 USB 허브 |              |           |  |  |
|-------------|--------------|-----------|--|--|
|             | 모델명          | 제조회사      |  |  |
| 1           | ipTIME UH308 | ㈜EFM 네트웍스 |  |  |

3.

2.

1.

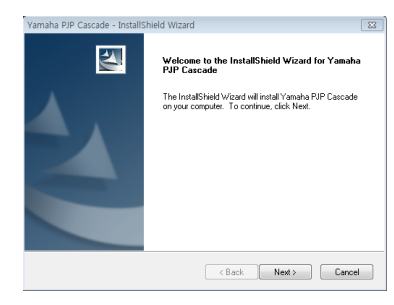

5핀 USB 케이블 4개

20UR Daisy Chain 드라이버

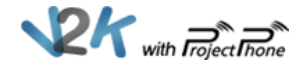

## Step1 - 20UR Daisy Chain 드라이버 설치[1]

#### 1 20UR Daisy Chain 드라이버 시스템 요구사항

| > Windows 7 |                       |                     |  |  |
|-------------|-----------------------|---------------------|--|--|
|             | 2개 연결 할 경우            | 3~4개 연결 할 경우        |  |  |
| OS          | 32Bit/64bit           |                     |  |  |
| CPU         | Core2 Duo 2.0GHz 이상   | Core2 Duo 2.5GHz 이상 |  |  |
| 기타          | 메모리 2G 이상, USB 2.0 이상 |                     |  |  |

| > Windows Vista |                       |                     |  |  |
|-----------------|-----------------------|---------------------|--|--|
|                 | 2개 연결 할 경우            | 3~4개 연결 할 경우        |  |  |
| OS              | 32Bit SP1 이상          |                     |  |  |
| CPU             | Core2 Duo 2.0GHz 이상   | Core2 Duo 3.0GHz 이상 |  |  |
| 기타              | 메모리 2G 이상, USB 2.0 이상 |                     |  |  |

| > Windows XP |                       |              |  |  |
|--------------|-----------------------|--------------|--|--|
|              | 2개 연결 할 경우            | 3~4개 연결 할 경우 |  |  |
| OS           | 32Bit SP2 이상          |              |  |  |
| CPU          | Core2 Duo 2.0GHz 이상   |              |  |  |
| 기타           | 메모리 2G 이상, USB 2.0 이상 |              |  |  |

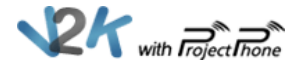

## Step1 - 20UR Daisy Chain 드라이버 설치(2)

#### 2 드라이버 다운로드

<u>http://www.pjp.kr/</u> > 'Download' > 'Application' > 'PJP-20UR Daisy Chain 드라이버' 다운

④ 다운 받은 'Yamaha\_PJP\_Cascade\_Setup\_v1201' 파일 실행

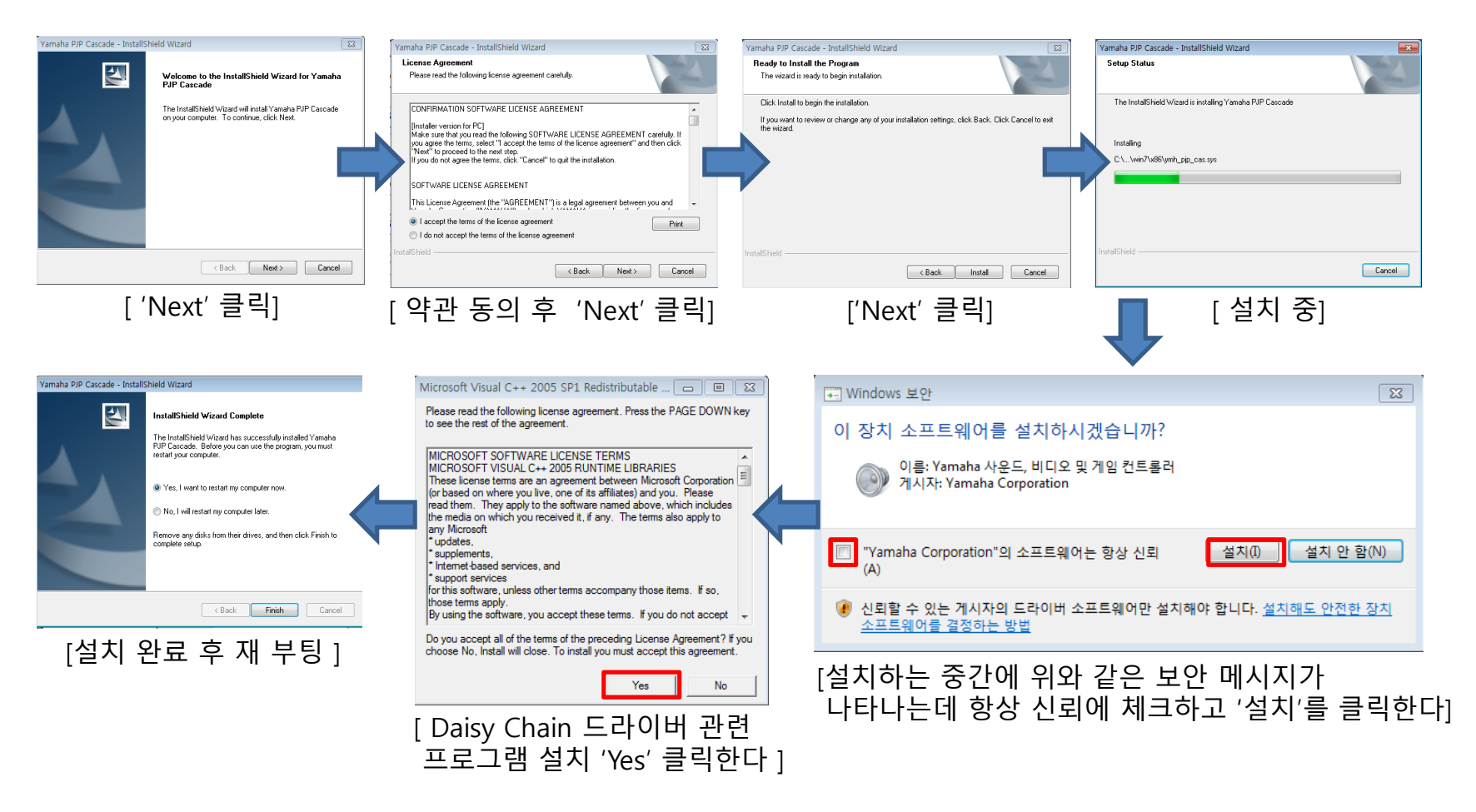

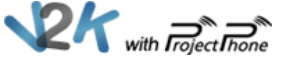

### Step2 - 20UR 간의 연결

1 USB허브에 전원을 공급한 후 PC와 연결한다.

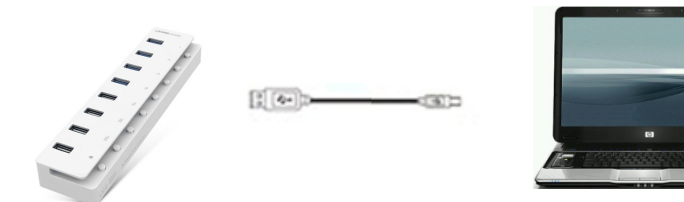

USB 허브를 PC에 연결하였으면 그 다음에 20UR 4개를 USB 허브에 연결한다.
(2~3개 연결인 경우 원하는 개수만큼 USB 허브에 연결하면 된다.)
※ 20UR 간의 거리는 2M 정도는 유지해 주셔야 원활한 사용이 가능하다.

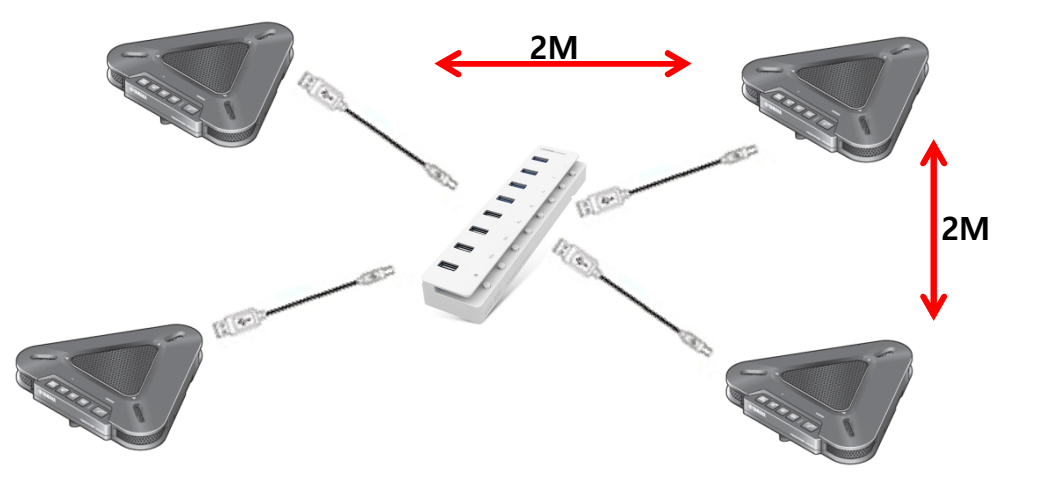

③ PC와 USB 허브, 20UR이 정상적으로 연결이 되어 있으면 Step3의 사운드 장치 설정을 변경한다.
※ Step3의 사운드 장치 설정을 변경하지 않는 경우 연결된 4개의 20UR이 정상적으로 작동하지 않을 수 있다.

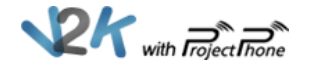

# Step3 - 컴퓨터 사운드 장치 설정 변경

### Windows XP

1. '시작 > 제어판 > 사운드 및 오디오 장치'를 클릭한다.

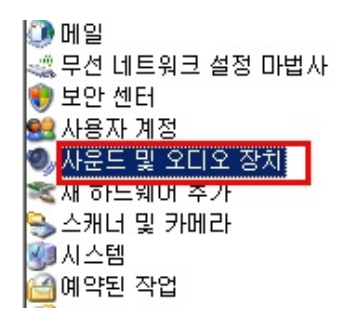

2. 사운드 및 오디오 장치 등록 정보에서 오디오, 음성, 하드웨어 이 세 부분에서 'Yamaha PJP Cascade'로 설정을 변경한다.

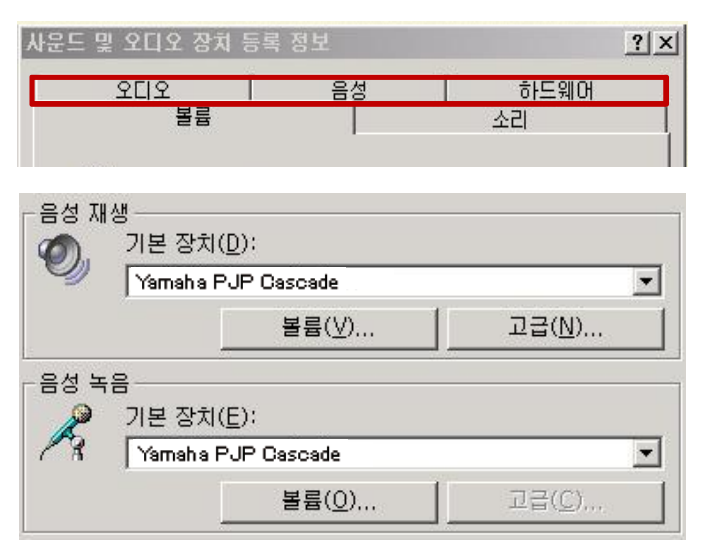

### Windows 7/vista

1. '시작 > 제어판 > 소리'를 클릭한다.

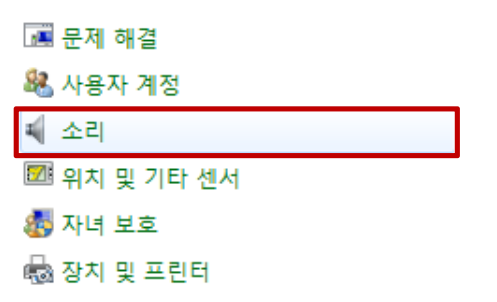

2. 사운드 창에서 재생, 녹음 부분에서 'Yamaha PJP Cascade'로 설정을 변경한다.

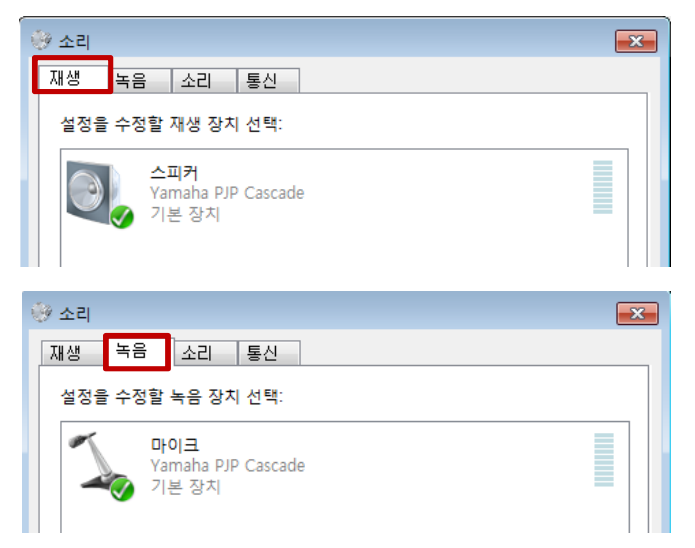

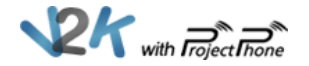